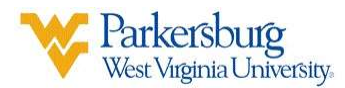

## Managing Alerts in Blackboard:

- 1. Sign into blackboard: https://blackboard.wvup.edu
- **2.** On the main menu, click on your name.

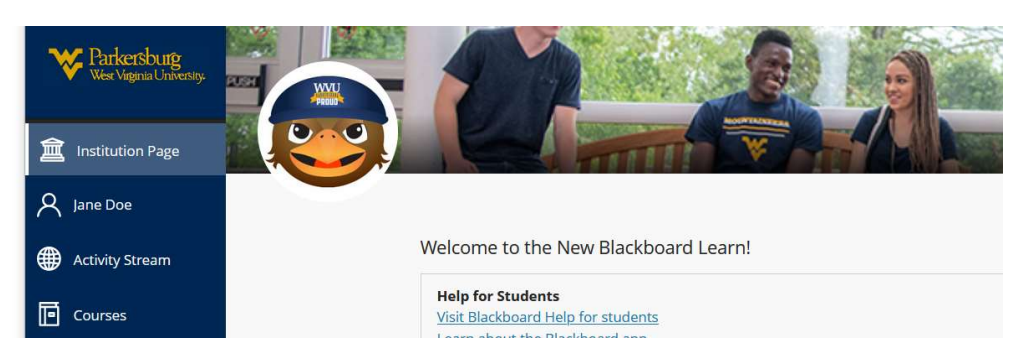

3. On the right side, click on Email Notifications

| -                    |                 | 0                           |                                             |                              |            |
|----------------------|-----------------|-----------------------------|---------------------------------------------|------------------------------|------------|
|                      |                 | Jane Doe<br>jdoe            |                                             | Global Notification Settings | Stream no  |
| Basic Information    |                 | System Settings             | <b>[</b>                                    |                              | Email noti |
| Full Name            | Jane Doe        | Language                    | System Default (English<br>(United States)) |                              |            |
| Email Address        | jdoe@wwup.edu   | Privacy Settings            | Only instructors can view my                |                              | Push notif |
| Student ID           | jdoe            |                             | profile information                         |                              |            |
| Password             | Change password | Global Notification Setting | Stream notifications Email notifications    |                              |            |
| ditional Information |                 |                             | Push notifications                          |                              |            |

4. From this menu, you can decide what alerts you get and how frequent you will be receiving those alerts.

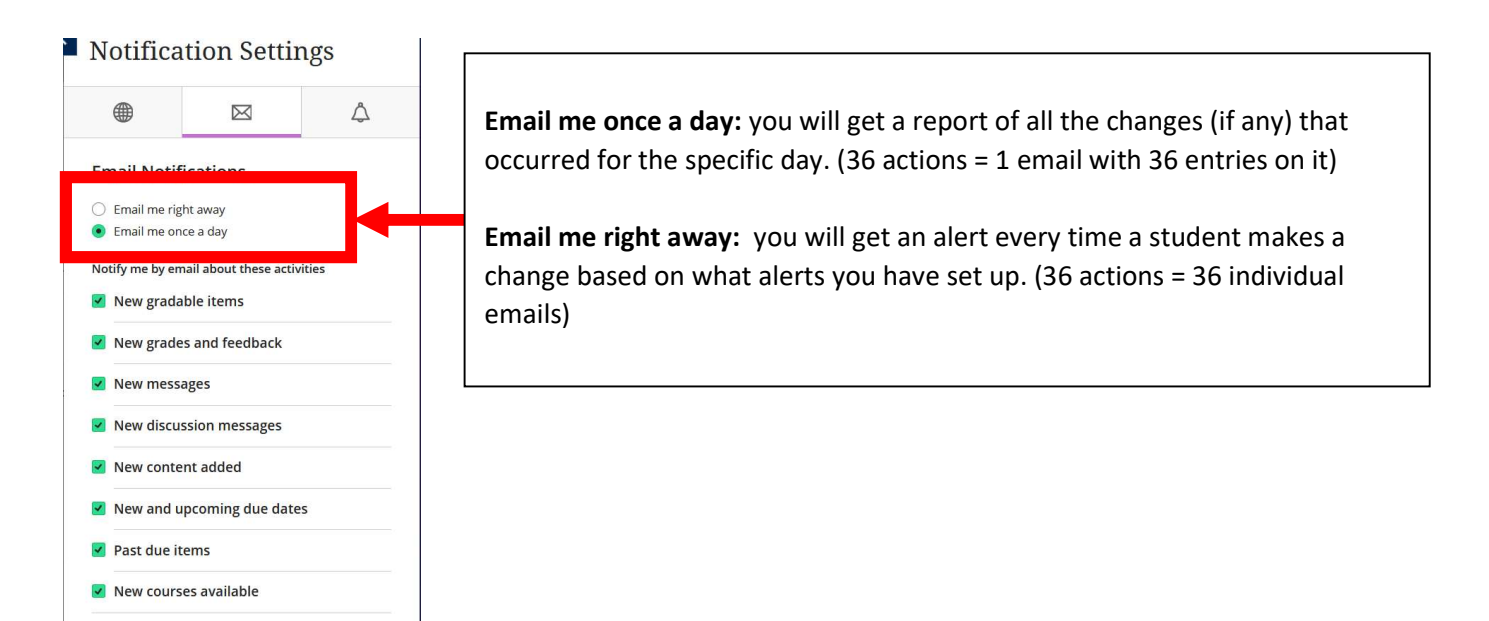